## Руководство по формированию реестра персональных счетов ОМС с апреля 2021

Порядок действий.

Тестовый реестр (опционально)

- Формируете реестры по всем видам деятельности, отмечаете реестры, выгружаете, используя функцию "F2 - выгрузка", имя файла реестра должно заканчиваться на "13х". Отправляете этот файл в ТФОМС в указанные сроки.
- Получаете из ТФОМС файлы реестров для СМО, в имени файла предпоследняя цифра будет «1», последний символ – код СМО. Принимаете все эти файлы в разделе "Прием и анализ ответов из СМО".
- 3. В разделе "Прием и анализ ответов из СМО" «Анализ» анализируете отказы (если они есть), исправляете ошибки (по возможности), никаких «**F8**» нажимать не нужно.
- По окончании работы с отказами ОБЯЗАТЕЛЬНО ВОССТАНОВИТЬ ВСЕ ТЕСТОВЫЕ РЕЕСТРЫ ЗА ОТЧЕТНЫЙ ПЕРИОД, независимо от того, были отказы или нет. После восстановления, информация по отказанным счетам тестового реестра не будет доступна.

Основной реестр.

- Формируете реестры по всем видам деятельности, как обычно: выполняете "Анализ МЭСов", выполняте секвестирование (если необходимо), отмечаете реестры, выгружаете, используя функцию "F2 - выгрузка", имя файла основного реестра должно заканчиваться на "13х". Отправляете этот файл в ТФОМС в указанные сроки.
- Получаете из ТФОМС файлы реестров для СМО, в имени файла предпоследняя цифра будет «1», последний символ – код СМО. Принимаете все эти файлы в разделе "Прием и анализ ответов из СМО".
- 3. ОБЯЗАТЕЛЬНО: идёте в раздел "Выгрузка реестров и печать счетов", выбираете СМО, нажимаете "<F6> - переформировать (7 файл)", указываете место для сохранения файла, в имени сформированного файла предпоследняя цифра будет «7», последний символ – код СМО. Выполняете переформирование для всех СМО!!! Полученные файлы отправляете в ТФОМС.

Процесс "переформирования" заключается ТОЛЬКО В ИСКЛЮЧЕНИИ из реестра счетов, для которых ТФОМС проставил признак "неоплата" в результате проверки паспортно-полисной части. Счета, не прошедшие проверку ТФОМС, **останутся** видны в разделе «Прием и анализ ответов» - «Анализ» и после переформирования, и после приема остальных файлов от ТФОМС.

4. А) Если МО не участвует в проведении межучрежденческих расчётов (ЦКДЛ или ПЭТ/КТ): После формирования файла с цифрой «7» формируете счета на оплату и/или отчет «Суммы для счетов». Никаких файлов в ТФОМС больше посылать не нужно.

Б) Если МО участвует в проведении межучрежденческих расчётов (ЦКДЛ или ПЭТ/КТ):
Ждете от ТФОМС уведомления о корректировке подушевого финансирования.
Вносите суммы удержаний в колонку «Удержания» в разделе «Выгрузка реестров и печать счетов».
Формируете счета на оплату и/или отчет «Суммы для счетов».

- Через некоторое время ТФОМС вышлет файлы, в именах которых предпоследняя цифра «2», это окончательные ответы на требования для каждой СМО, в которых могут содержаться счета, отклоненные от оплаты.
   Принимаете эти файлы в разделе "Прием и анализ ответов из СМО".
- 6. Все отклоненные от оплаты счета, остаются видны в разделе «Прием и анализ ответов» «Анализ». Чтобы включить их в следующий реестр, необходимо внести корректировки и нажать «<F8> - в реестр». Счета, отклоненные в файле с номером «1» попадут в следующий реестр как первичные, счета, отклоненные в файлах с номером «2» - попадут в следующий реестр как повторные.